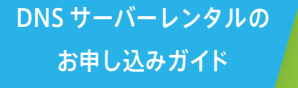

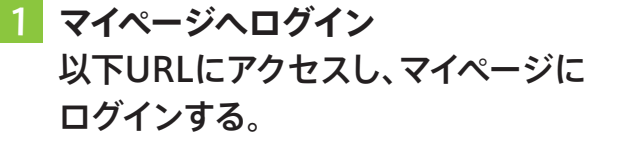

https://mypage.cpi.ad.jp

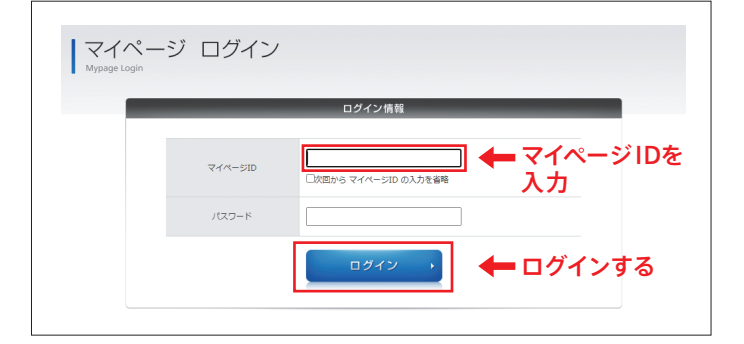

DNSサーバーレンタル 追加・変更

オーダーフォーム入力手順

 「ご契約一覧」をクリック 画面上部のメニューより、
「ご契約一覧」をクリックする。

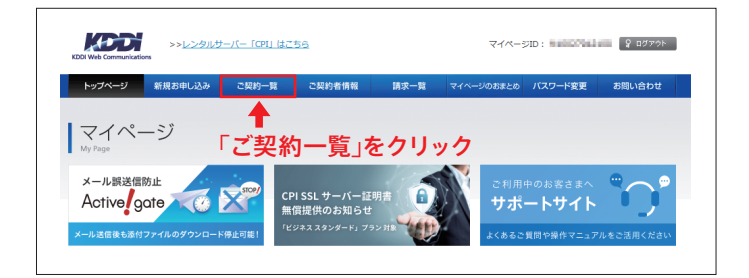

## 3 対象の契約を検索する ドメイン名を入力し、[プラン名]にてDNS サーバーレンタルを選択し、[検索する] ボタンをクリックする。

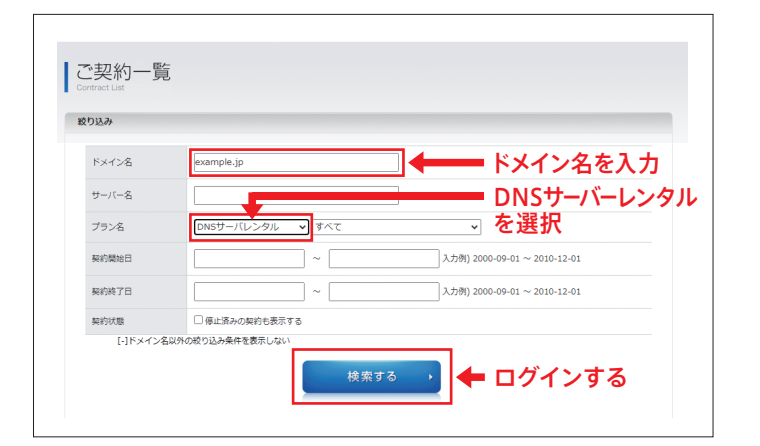

## 4 詳細画面を表示 プラン名、ドメイン名を確認し、右上の [詳細]ボタンをクリックする。

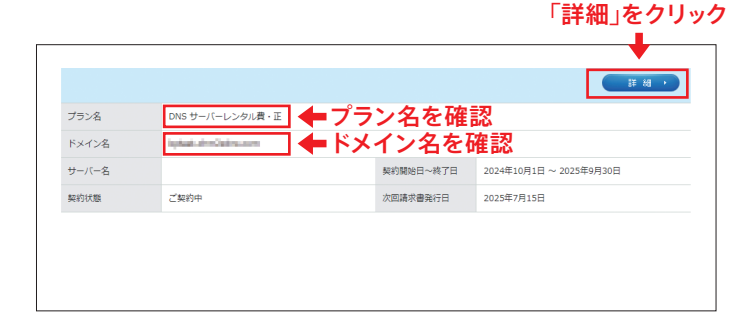

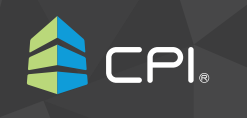

DNSサーバーレンタルのお申し込みガイド: DNSサーバーレンタルオーダーフォーム入力手順

5 メニュー 「追加・変更申請] をクリック 画面下部メニューより、「レコード追加・ 変更」をクリックする。

| 契約状態                                                   | ご契約中     |                           | 次回請求書発行日 |     |  |
|--------------------------------------------------------|----------|---------------------------|----------|-----|--|
| エンドユーザサポート                                             | 無し       |                           | 契約オプション  |     |  |
|                                                        |          |                           |          |     |  |
|                                                        |          |                           |          |     |  |
| ×_1-                                                   |          |                           |          |     |  |
|                                                        |          |                           |          |     |  |
| 各種お手続き                                                 |          | 契約変更<br>、++_/(            |          | その他 |  |
| 各種お手続き                                                 |          | 契約変更<br>トサーバー解約申請         |          | その他 |  |
| 各種お手続き<br>・ <u>CPIへのドメイン移営</u><br>・ <u>レコード追加・変更</u> す | 10日      | 契約変更<br>→ <u>サーバー解約申請</u> |          | その他 |  |
| 各種お手続き<br>・ <u>CPIへのドメイン将留</u><br>・ レコード追加・変更明         | 10月1日    | 契約変更<br>→ <u>サーバー解約申請</u> |          | その他 |  |
| 各種お手続き<br>・ <u>CPIへのドメイン将館</u><br>・ <u>レコード追加・変更</u>   | ☆<br>追加・ |                           | をクリック    | その他 |  |

6 ご契約ドメイン名を確認し、 追加・変更するレコードを入力 [追加設定対象内容]欄に追加、変更したいレ コードを入力し、追加・変更するレコードの情 報を入力します。

## ドメイン

ご契約ドメイン名に対応する各項目(Aレコード、MXレコード など)を設定します。ご契約ドメイン名もしくはサブドメイン を指定してください。 ※ドメイン名の省略はできません。

#### タイプ(レコード種別)

プルダウンメニューからレコード種別を選択します。 MX を選択した場合は、右側に現れる優先度欄に優先度 値を入力します。

#### 値(IPアドレスなど)

レコードの入力方法

mple.jp

選択したレコード種別に応じた設定値を入力します。 レコード種別によっては設定できない値もありますので、 ご注意ください。

DNSサーバーレンタル レコード追加・変更お申し込み 請は、作業費用が発生いたします。 - 初回転約酬納日(契約更新における開始日を除く)から20日間は無料対応期間となります を内容のご入力方法は<u>こちら(PDF</u>)をご参照ください。 お申し込み内容の入力および ご契約ドメイン名 [追加設定対象内容] ZZMARACと3時で7号) 装約ドメインと同一ドメインのレコードのみ作業可能となります。 設定・削除レコード時せて、1回の作業で50レコードまでとなっております。 1回作業分のみご伝想いただけます。 通加・変更対象のレコードのみ起意してください、既存レコードは不要です。 ドメイン名 タイプ(レコード種別) 値(IPアドレスなど) ~ -· · · · 入力例:mypage.cpi.ad.jp A 192.168.0.1 入力欄を追加

※入力できる文字は、半角英数、半角希望 (-\_.)です。

TXT レコード選択時は、半角英数、半角記号、半角スペースとなります。

- ※弊社ネームサーバーの指定は不要です。
- ※10レコード以上の入力希望の場合は、右下にある[入力欄追加]ボタンを クリックしてください。
- ※新たに設定希望のレコードのみ入力します。既存レコードは、入力不要と なります。

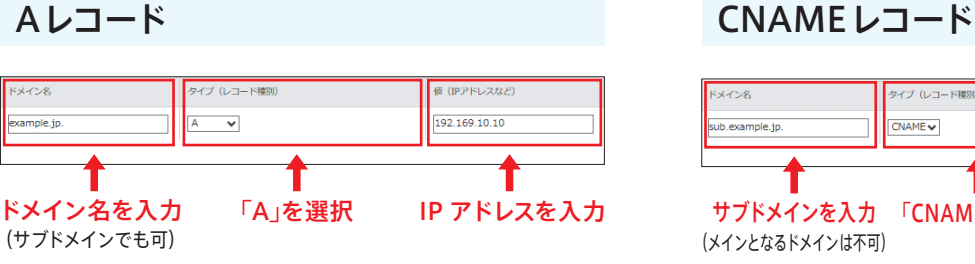

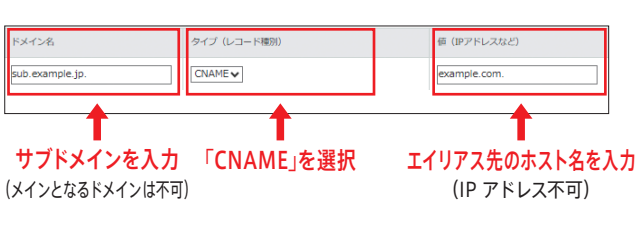

※メインとなるドメインは、不可となります。 例) OK: sub.example.jp: サブドメイン NG: example.jp:メインとなるドメイン

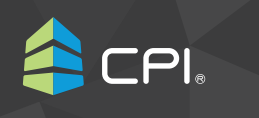

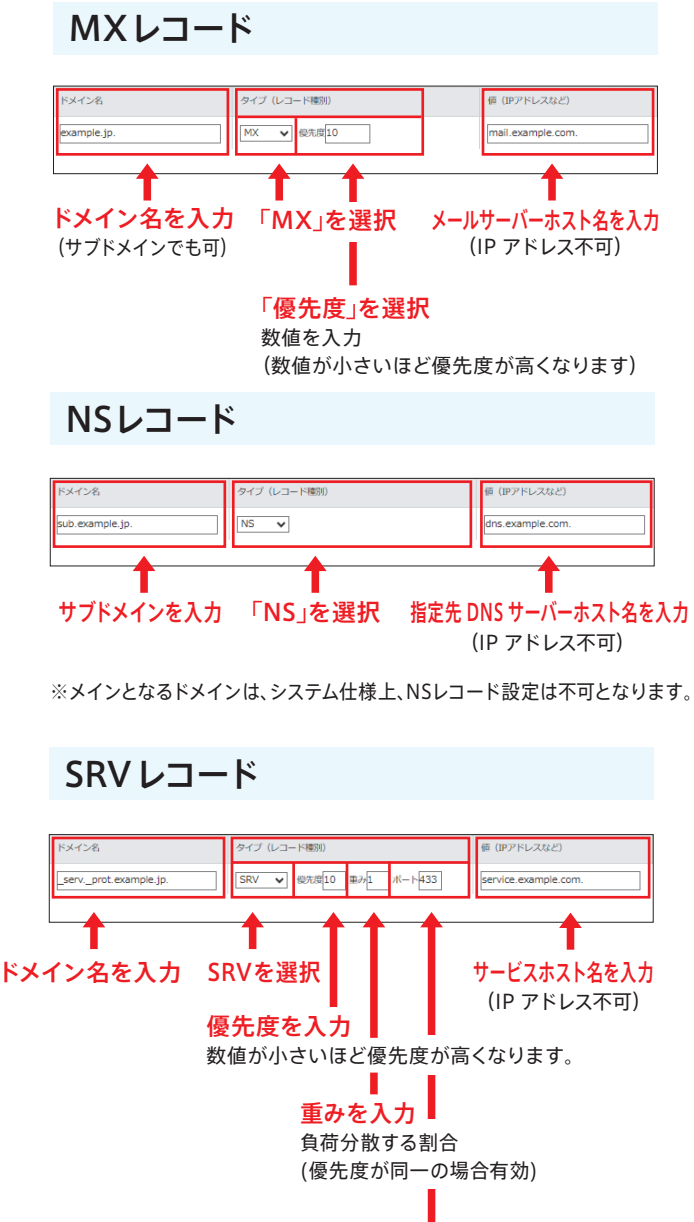

「ポート番号」を入力

※ドメイン名は、以下例のように、サービス名、プロトコル名を"."で 区切ったものとなります。

例) \_Service.\_Protocol.example.jp Service : サービス名 Protocol : プロトコル名 ※それぞれの頭にある"\_"は必須となります。

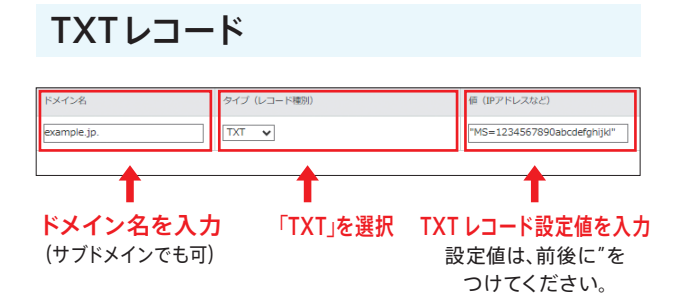

#### SPF設定

TXT レコード設定値は、以下のようになります。

- 例) "v=spf1 include:spf.example.jp -all"
- ※ SPF 設定の追加もしくは変更については、備考欄のその旨、 記載してください。

#### DKIM設定

ドメイン名は、以下のようになります。 例) \*\*\*\*\*\*.\_domainkey.example.jp.

※ \*\*\*\*\*\* は、セレクタ値となります。 DKIM 発行元より提示の文字列となります。

TXT レコード設定値は、以下のようになります。 例) "v=DKIM1; p=ABCDEFG…xyz;"

- ※ "v=DKIM1"は、省略される場合があります。
- ※ その他、DKIM 発行元より指定により設定値が 追加される場合があります。
- ※ 各項目";"が区切ります。半角スペースはなくても可。

#### DMARC設定

- ドメイン名は、以下のようになります。
- 例) \_dmarc.example.jp.
- ※ "\_dmarc" は必須となります。

TXT レコード設定値は、以下のようになります。 例) "v=DMARC1; p=reject;

- ※ "v=DMARC1"は、必須項目となります。
- ※ "p="にて、ポリシー (none, quarantine, reject) を指定。
- ※ その他、設定内容の追加する場合があります。

DNSサーバーレンタルのお申し込みガイド: DNSサーバーレンタル オーダーフォーム入力手順

# 7 削除を希望するレコードを入力 既存レコードにて、削除を希望するレコー ドがある場合、削除希望レコード欄に入 力します。

※ 以下のようなレコード情報そのまま入力します。例) example.jp. IN A 192.168.10.10

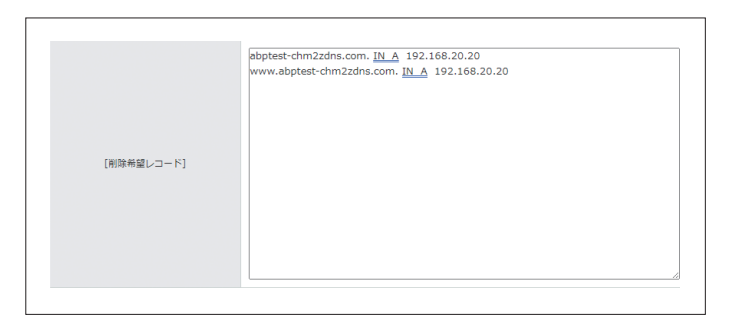

## 8 備考の入力

TTL値の変更、設定日時のご指定、その 他弊社DNS担当に伝えることがあれば、 備考欄に入力します。

## 以下をご希望の場合は、備考欄に記記者ください。 OTT(場合の意思 (FRE: 300) XV--)全体での意思しなります。 OT#素料型日 (存せ意味時間 (平日 (年末年時を強く) 10:00~18:00) TTL(最を 3600 に変更してください。 設定日時は、下記の通りお類いします。 202\*年\*月\*日 (月) 14:00

拡大

#### **TTL値の変更**

TTL 値の変更の場合は、TTL 値を入力します。 TTL 値は、最低値 300 まで設定が可能です。 ※ 変更レコードの一つとしてカウントされます。

#### 設定日時指定

作業希望日がある場合は、入力します。 指定可能日時は弊社営業日の平日 10:00 ~ 18:00 です。 設定時間指定は、30 分単位で承ります。 TTL値は、3600 の変更を希望します。 設定日時は、下記の通りお願いします。 202\*年 \*月 \*日(月)15:00

9 次の画面へ進む 入力内容を確認し、問題がなければ、 [次の画面へ進む]ボタンをクリックします。

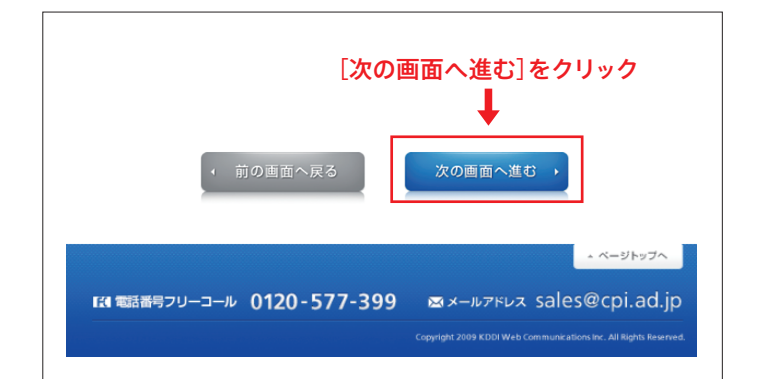

DNSサーバーレンタルのお申し込みガイド: DNSサーバーレンタル オーダーフォーム入力手順

## 10 費用の確認、申請の同意

作業費用の金額、注意事項を確認して、 DNSサーバーレンタル追加・変更作業の お申し込みについて、同意でしたら、 [同意する] にチェックをいれます。

チェック後、[確認する] ボタンを クリックします。

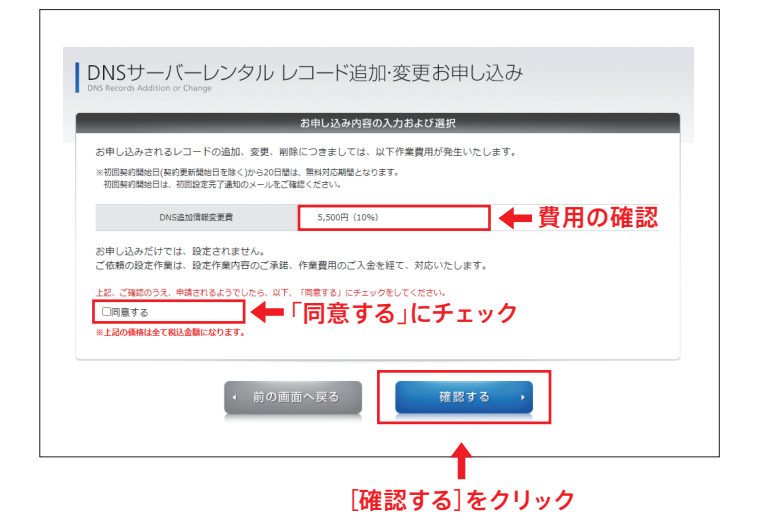

#### 11 入力内容の確認

入力内容をご確認いただき、問題がなけれ ば[お申し込み]ボタンをクリックします。

修正を行う場合は、[前の画面へ戻る]ボ タンをクリックして、対象項目まで戻るこ とができます。

#### 追加希望レコード

削除希望レコード

備考

|                      |                                 | ご入力内容をご確認ください。                                                                           |  |  |  |
|----------------------|---------------------------------|------------------------------------------------------------------------------------------|--|--|--|
| 中込種別                 | 這加·奕                            | 追加・変更申し込み                                                                                |  |  |  |
| ご契約ドメイン名             | igner o                         | lighted dive (bits core                                                                  |  |  |  |
| 追加設定対象内容]            |                                 |                                                                                          |  |  |  |
| ドメイン名                | タイプ                             | 種                                                                                        |  |  |  |
| abptest-chm2zdns.com | A                               | 192.168.10.10                                                                            |  |  |  |
| [削除希望レコード]           | abptest-chn<br>www.abpte        | abptest-chm2zdns.com. IN A 192.168.20.20<br>www.abptest-chm2zdns.com. IN A 192.168.20.20 |  |  |  |
| 儒考                   | TTL値を 360<br>設定日時は、<br>202*年 *月 | TTL地を 3600 に変更してください。<br>設定日時は、下記の通りお願いします。<br>2027年 7月 1日(月)14:00                       |  |  |  |
| 「注文時に必要な費用(税込)       |                                 |                                                                                          |  |  |  |
| DNS追加情報変更費           | 5,500円(1                        | 5,500円 (10%)                                                                             |  |  |  |
|                      | 前の画面~                           | 戻る お申し込み )                                                                               |  |  |  |

DNSサーバーレンタルのお申し込みガイド: DNSサーバーレンタル オーダーフォーム入力手順

# 12 お申し込み完了

DNSサーバーレンタルのお申し込みが完 了となります。

お申し込み完了後、内容確認の上、弊社 DNS 担当より "設定作業内容"(ドラフトイメージ)をお送りします。

DNSサーバーレンタル レコード追加・変更お申し込み

お申し込みを受け付けました。ありがとうございました。

レコード追加・変更中請を承りました。 管理先メールアドレスへご注文内容を送信いたしました。 お中込み受領しましたら、弊社担当よりご運絡をさせていただきます。 ご質問などございましたら、<u>dnsset@cpi.ad.jp</u> までお問い合わせください。

#### お申し込みから作業完了までの流れ

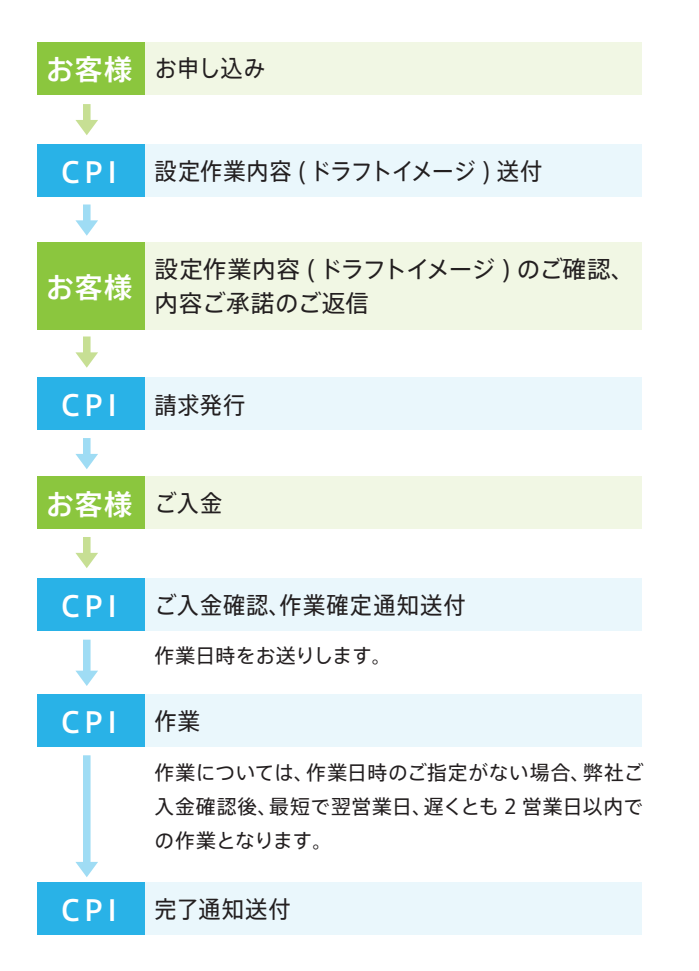

ご不明な点がありましたら、下記までお問い合わせください。

お問い合わせ先:dnsset@cpi.ad.jp

http://www.cpi.ad.jp/ 0120-577-399 (受付時間 平日/10:00~18:00) Main@cpi.ad.jp

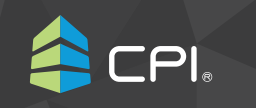